## Instructions

If you are an approver on a work flow, and you are planning to be away from work for any reason, you can nominate some one to do your approving in your absence. The person you nominate is referred to as your substitute. The policy is that the substitute should be on an equivalent or higher standing than yourself, and should have completed any relevant approval training.

When you choose some one to be your substitute, Financial systems have to initially set them up, send an email to:

Financial-systems@reading.ac.uk

Cc your head of school, who will need to email their approval of the request

Once the substitute has been created, you will be able to set up the date ranges when you will be away from work, and say who your chosen substitute is.

There is a new menu option "Your substitutes" on the opening page of agresso

### Menu

| SolfSorvice admin | Start pages | Options            |  |
|-------------------|-------------|--------------------|--|
|                   | Expenses    | X Your substitutes |  |

### When you go into the screen, it looks like this

| RU Your substitutes X                                 |                 |            |            |             |
|-------------------------------------------------------|-----------------|------------|------------|-------------|
|                                                       |                 |            |            |             |
| Substitute date range                                 |                 |            |            |             |
| WF user<br>GOWERN<br>Nigel Gower<br>Absence date from | Absence date to |            |            |             |
| * Absence status I am currently in the office         |                 | •          |            |             |
| Substitutes                                           |                 |            |            |             |
| Show only valid substitutes                           |                 |            |            |             |
| Туре                                                  | Element type    | Substitute | Valid from | Valid until |
| Add Delete                                            |                 |            |            |             |

### Select "I am currently out of the office" from the drop down

| * Absence status                                                 |     |
|------------------------------------------------------------------|-----|
| l am currently in the office                                     | х - |
| I am currently out of the office<br>I am currently in the office |     |
|                                                                  | ×   |

The date from and to fields will become available, and you will input the start and end of your absence:

| Substitute date range            |   |                 |   |
|----------------------------------|---|-----------------|---|
| WF user<br>XW908871              |   |                 |   |
| Absence date from                | 2 | Absence date to | 2 |
| * Absence status                 |   |                 |   |
| I am currently out of the office |   |                 | * |
| Absence date from                |   | Absence date to |   |
| 24/09/2018                       | 2 | 28/09/2018      | 2 |
| * Abaanaa atatua                 |   |                 |   |

Select Add to bring up an empty line and populate it with details

|   |    | Genere | a1 |
|---|----|--------|----|
| A | dd | Delete |    |

Type is General

Element Type is not required

Put the name of your substitute and the date range they will be substituting for:

| Туре      | Element type | Substitute   | Valid from | Valid until |
|-----------|--------------|--------------|------------|-------------|
| General 💌 |              | Karen Hullis | 01/10/2018 | 05/10/2018  |
| G         |              | NA913823     |            |             |

### **Click Save**

| Save | Clear | Export |
|------|-------|--------|
|      |       |        |

You will get a message

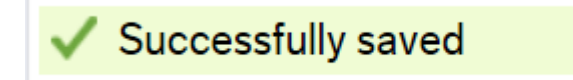

If you get the message

| Substitute setup                                                                               |   |
|------------------------------------------------------------------------------------------------|---|
| i No substitute setup has been done for the entire absence period. Do you want to save anyway? | , |
| Yes No                                                                                         |   |

You can carry on by clicking Yes if you are happy with what you have input, or you can click No to put more cover in.

To delete a substitution, put a tick in the tick box and click delete

| Substitutes                 |
|-----------------------------|
| Show only valid substitutes |
| Туре                        |
| General                     |
| Add Delete                  |
| Substitutes                 |
| Show only valid substitutes |
| Туре                        |
| General                     |
| Add Delete                  |
|                             |

Click Save

| Save | Clear | Export |
|------|-------|--------|
| Suve | Cicui | LAPOIT |

You will get a message

# Successfully saved